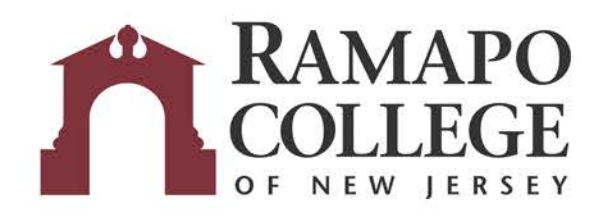

## **MOBILE PRINTING**

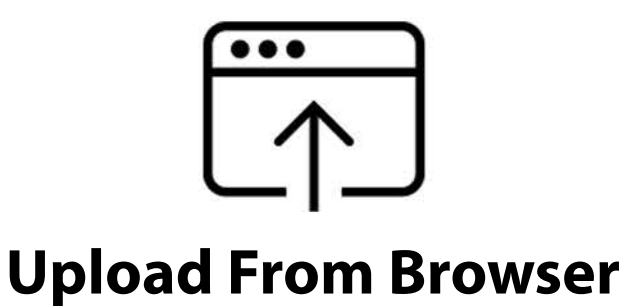

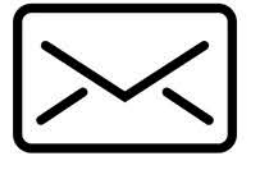

Email

1. Login to your Ramapo account at:

## https://print.ramapo.edu

2. Click the "Upload" button.

Secure Login

Password

Keep me log

3. Select your document, then use "Print Options" to change your document settings such as sides (single or double-sided), copies, etc.

4. Log into any of the print release stations at Ramapo to print your document.

You can print to any Ramapo printer with a release station from your mobile device by emailing your documents to the print queue.

Simply attach your documents to your email and send to:

## print@ramapo.edu

Then log into any of the print release stations to print your document.

| A https://pdat.com | An adulture of the start of the start of the |                     |                                   | - 0 0 Sauth          |                    | ~ ~ 1      |                 | -   |
|--------------------|----------------------------------------------------------------------------------------------------|---------------------|-----------------------------------|----------------------|--------------------|------------|-----------------|-----|
| Most Visited -     | Getting Started 🍂 Ramapo College 🍂 Ramapo Intranet                                                                                                    | n Luminus n Webmail |                                   | C C Status           |                    | W @ 4      | , u b           | -   |
| Print P            | Center                                                                                                    |                     |                                   |                      |                    | 🖂 Help 🛛 W | Veicome Timothy |     |
| Job List Activity  |                                                                                                    |                     |                                   |                      |                    |            |                 | 1   |
| II Refresh         | Upload U Delete                                                                                                    |                     |                                   |                      |                    |            |                 |     |
| Туре               | Title                                                                                                    | Print Preview       | Pages                             | Pieces of Paper      | Submitted Date +   | Ŧ          | Cost            | ~   |
|                    | Report.docx                                                                                                    | æ                   | 3                                 | 345                  | 1 hour ago         |            | \$0.00          |     |
|                    |                                                                                                    |                     |                                   |                      |                    |            |                 |     |
|                    |                                                                                                    |                     |                                   |                      |                    |            |                 |     |
| (H) (H) (H) (H)    | 20 🔹 Items per page                                                                                                    |                     |                                   |                      |                    |            | 1-1 of 1 ite    | ems |
| 14 - 4° 🚺 (4 ) 14  | 20 • Items per page                                                                                                    | Pr                  | int options :                     |                      |                    |            | 1-1 of 1 ite    | ems |
| (N   A () N        | 20 * Items per page                                                                                                    | Pr                  | int options :                     | Coler                | - Pages per        |            | 1-1 of 1 lie    | ems |
| N . 4 (1) +        | 20 🔹 Items per page                                                                                                    | Pr                  | int options :<br>Cotor:<br>Sides: | Color<br>Single Side | Pages per<br>stöc: |            | 1-1 of 1 is     | ems |

© Copyright 2019 - Powered by Pharos®

Mobile printing accepts the following file types (not to exceed 50 megabytes per file):

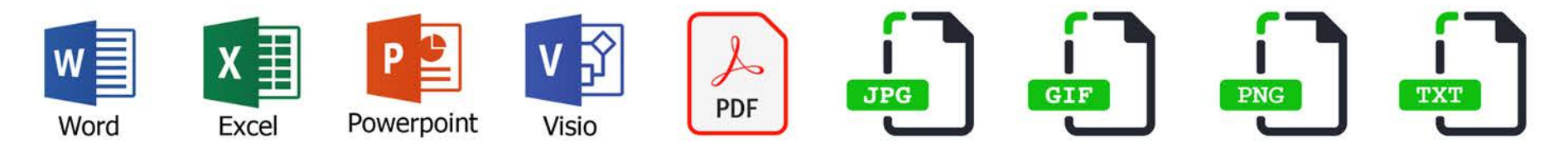

## https://print.ramapo.edu

or email documents to print@ramapo.edu